## الدرس السابع :

## هدف الدرس

- التعرف بالخامات المختلفة وكيفية استخدامها
  - امكانية عمل اي خامة

## المحتوى :

من أهم معايير إجادتك لبرنامج ثري دي ماكس قدرتك على صنع الخامات بنفسك ، فرغم أن النمذجة (modeling) تعد أهم أساسيات البرنامج..إلا إننا عندما نأتي لمرحلة تصيير العمل و إخراجه فإن الخامات تلعب الدور الأعظم في تحديد إذا كان عملك جيدا أم رائعا . برنامج ثري دي ماكس يأتي مصحوبا بمجموعة من الخامات (materials)..إلا أنها ليست في منتهى الكمال ، و قدرتك على التعديل فيها و إضافة خامات جديدة من صنعك لهو جزء أساسي من فهمك للبرنامج. **أنواع الخرائط** (maps)

كل خامة في ثري دي ماكس تتكون من مجموعة من الخرائط ، كل واحدة من هذه الخرائط يمكن تعديلها لتحصل على أفضل النتائج للخامة ، في هذا الجزء سنحاول شرح الخرائط و كيف تؤثر على الخامات..

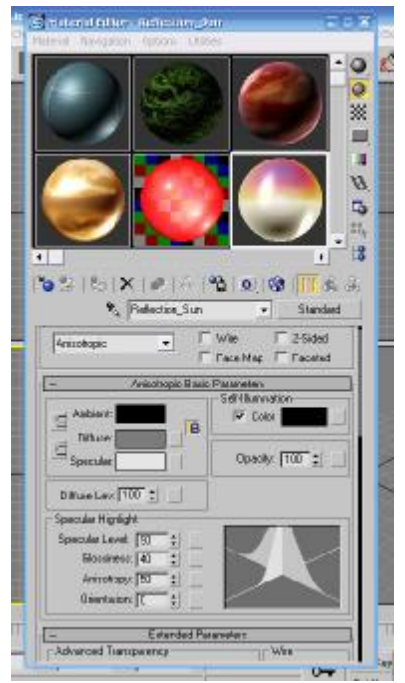

## خرائط Diffuse

خرائط diffuse هي المسئولة عن المظهر الرئيسي لشكل الخامة ، هي التي تستخدمها لتحدد اللون أو الشكل الرئيسي الذي ستظهر به خامتك فبالضغط على المربع المون الوجود بجانب كلمة diffuse ستظهر لك نافذة اختيار الألوان..إذا أردت إطارات سيارة فأنت تحتاج لونا أسود ، أو لونا

| manal Nevergetary Options Ltd | Car.         | 0000       | VScript Help                                                                                                    | -     |
|-------------------------------|--------------|------------|----------------------------------------------------------------------------------------------------|-------|
|                               |              | -0         | 000                                                                                                    | 100   |
| Color beleakers Di            | Functionar   | 1050       | -                                                                                                    |       |
| Hu                            | e wi         | Renoss     |                                                                                                    | 40570 |
|                               |              | Red        | 1                                                                                                    | 100   |
|                               |              | Blue       |                                                                                                    | 188   |
|                               |              | Hue        |                                                                                                    | 174   |
|                               |              | 4 sec      |                                                                                                    | 1     |
|                               |              | Value:     |                                                                                                    | 168   |
| 1                             |              |            |                                                                                                    |       |
|                               |              | 100        |                                                                                                    |       |
| Close Close                   |              |            | Beast                                                                                                    |       |
| T Heledon Sun                 | -            | Standard   |                                                                                                    |       |
| Anisotropic V                 | Win [        | 2Sided     | The second second                                                                                                    |       |
| - r                           | Г Face Мар Г | Faceled    |                                                                                                    |       |
| - Aremtopie 8 am              | c Parameters |            |                                                                                                    |       |
| - Anbient                     | -Salitanian  | 1          |                                                                                                    |       |
| Bibur                         | 1* COBA      |            | Sec.                                                                                                    |       |
| Seerular                      | Doace/       | 100 : 1    | /                                                                                                    |       |
|                               | <br>         | and Milter |                                                                                                    |       |
| Officie Lev: 100 2            |              |            |                                                                                                    |       |
| Specular Highlight            | -            | -          |                                                                                                    | 47    |
| Specular Level 30 \$          | 2            | 1.22       |                                                                                                    |       |
| Glossiness 40                 |              |            | Contract of the local distribution of the local distribution of the lo |       |
|                               |              |            | 220                                                                                                    |       |
| Celemator [D 2]               | 1 and 1      |            |                                                                                                    |       |
|                               |              |            | The survey of the survey of the                                                                                                    |       |
| - Estanded Pi                 | aroanalass:  |            | 90                                                                                                    | 100   |

أصفر لطلاء منزل مثلا و يمكنك رؤية الصورة التالية التى توضح ذلك.

خرائط diffuse هي أيضا التي نستخدمها لإكساء الخامة بصورة (images bitmap) فإذا كنا مثلا نود صنع خامة حائط من الطوب علينا اختيار الصورة المناسبه لمظهر الطوب، فبجانب المربع الملون ستجد مربع بارز بالضغط عليه يمكنك اختيار الخريطة الفرعية الذي تريد لمجسمك أن يكتسى بها كما هو موضح بالصورة التالية.

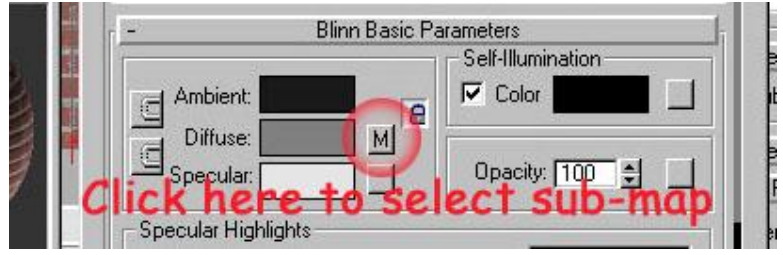

الضغط على ذلك الزر يفتح لك خيارات عديدة كالموضحة بالصورة بالأسفل ، أحد هذه الإختيارات هو Bitmap و هي تعني هنا في ثري دي ماكس أي صورة من أي نوع من الأنواع المعروفة للصور مثل jpg, bmp, gif,tga . أي أنها تعني صورة و ليس لون مصمت.

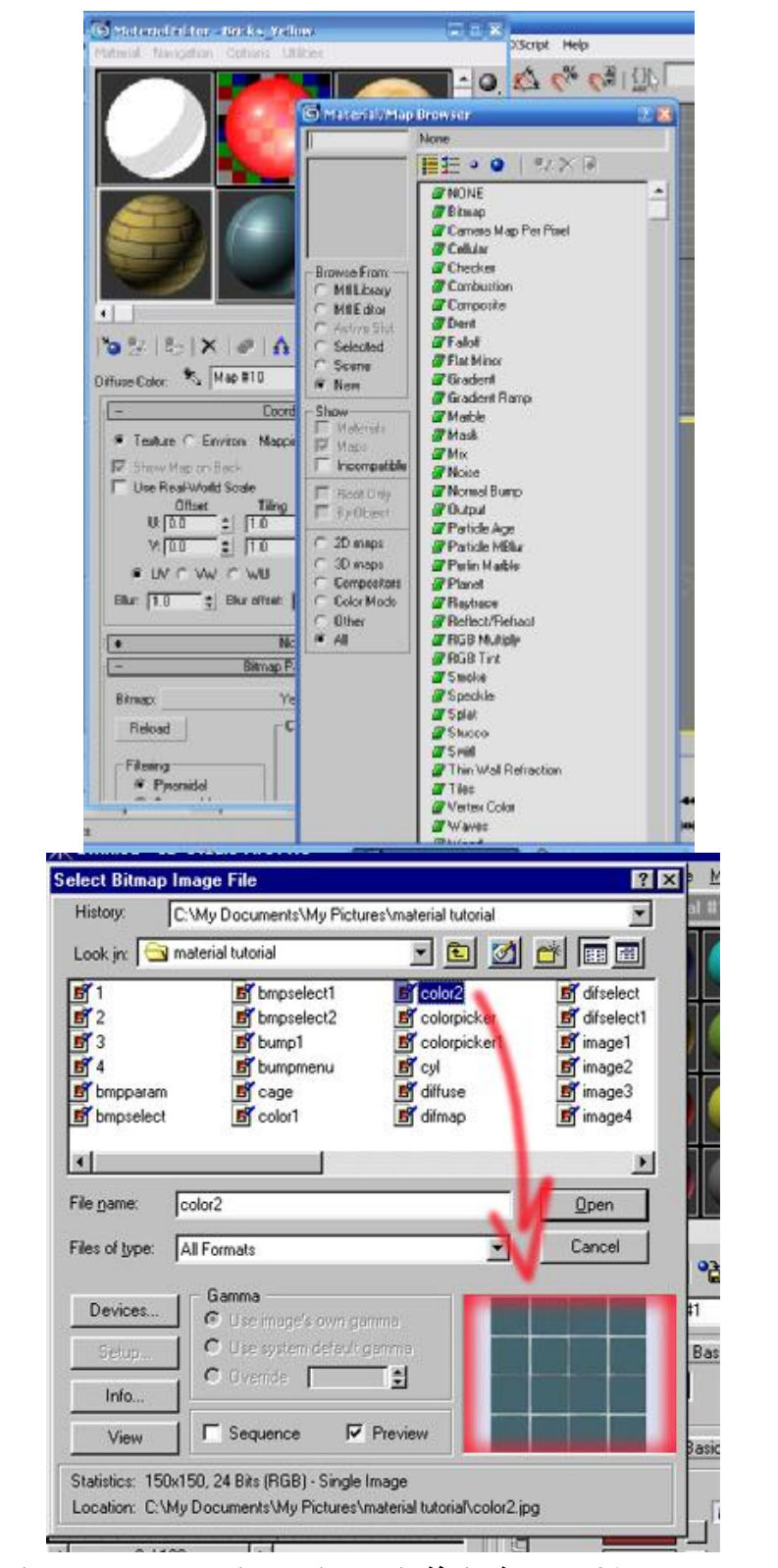

عد ما قمنا باختيار bitmap تنفتح هذه النافذة لنختار الصورة التي سنستخدمها و تظهر الصور في النافذة الصغيرة .

![](_page_3_Picture_2.jpeg)

#### الضوء

الضوء ذو اهمية كبيرة ، فبتفاعله مع الأشياء من حولنا يجعلنا ندرك ماهية هذه الأشياء ، هل هي مستديرة أم مسطحة. خشنة أم ناعمة. ساخنة أم باردة. إلخ. العاملان الأساسيان عن تفاعل الضوء مع الخامة في ماكس هما خرائط البريق Specular و الإنعكاس Reflect.

Specular Color

يمكننا التحكم في خاصية البريق للخامة في البرنامج عن طريق (Specular color) أي لون البريق و شدته

| - Blinn Basic Pa      | rameters (        |
|-----------------------|-------------------|
|                       | Self-Illumination |
|                       | Opacity: 100 🔮 🔛  |
| - Specular Highlights |                   |
| Specular Level: 5 🝨 🔡 |                   |
| Glossiness: 25 🜻 🔛    |                   |
| Soften: 0.1 🝨         | <u> </u>          |

يمكنك إختيار لون الضوء المنعكس على الخامة بالضغط على المربع الملون بجانب كلمة Specular

| - Bara Da           | Material #2 | ×  |
|---------------------|-------------|----|
| Ambient:            | Auto Upon   | 05 |
| Diffuse:            |             |    |
|                     |             |    |
| Specular Highlights |             |    |
| Specular Levet 80   | 1           |    |
| Glossiness: 25      |             |    |
| Softerx ITTE #      |             |    |

![](_page_3_Picture_10.jpeg)

مزيد من التوضيح في هذه الصورة ، فهاهي إعدادات اللون للخامتين ، لاحظ الفرق في لون

# specular

Highlights Specular

أما Highlights Specular فيحدد مدى شدة انعكاس لون الـ Specular الذي قمننا بتحديده في الخطوة السابقة ، باختصار يحدد مدى لمعان الخامة .

![](_page_4_Picture_5.jpeg)

![](_page_4_Picture_6.jpeg)

في المثال الموضح في الصورة بالأعلى ، إخترنا كرتين لهما نفس الخامتين و عيننا لهما نفس لون الـ Specular Level ، و لكن أنظر الفرق الناتج من تغيير قيمة (Specular Level) ، فهما فعلا من نفس المادة و لكن الكرة ذات القيمة ٨٠ و الواقعة على اليسار تبدو أكثر لمعانا . مالذي يهم المصمم في ذلك ؟ و كيف يمكن تطبيق هذه المعلومات عند صنع خامة من الخامات المستخدمة ؟ أنظر الصورة بالأسفل. فالصورتين متطابقتين في الخامات والإضاءة و كل شئ ما

![](_page_4_Picture_8.jpeg)

الشمعدان الموجود على اليسار يبدو كما لو كان قد تم تلميعه جيدا ، ما فعلناه هو أننا اخترنا لون Specular قريب من لون الإضاءة الموجودة في المشهد و قمنا بزيادة قيمة level Specular لزيادة شدة البريق، أما الشمعدان على اليسار فقد اخترنا لون Specular قريب من لون الخامة نفسها و قمنا بتخفيض شدة البريق.

باختيار لون Specular فاتح في الشمعدان و المنضدة على اليسار و التعديل في شدة البريق حصلنا على السطح اللامع الذي ترونه ، لذلك فإن إعدادات Specular تشكل فرقا كبيرا في شكل الأشياء التي يتم انشائها في البرنامج

## خرائط Reflections

الشمعدانات التى طبقنا عليها مثالنا فى الجزء السابق تبدو معدنية و يمكن أن نخمن أنها مصنوعة

من معدن مثل النحاس مثلا و لكن ماذا عن المنضدة الرخام ؟ . . بنظرة واحدة لها يمكننا أن ندرك العنصر الناقص ، و هو الإنعكاس Reflection . فالبرنامج يعطي مستخدميه إمكانية جعل الخامات عاكسة مما يعطيها مزيدا من الواقعية .

![](_page_5_Picture_3.jpeg)

في هذه الصورة بالأعلى تم تحديد نفس إعدادات Specular للخامتين ، الفارق بينهما والصورة بالأعلى هو أننا طبقنا هنا خرائط الإنعكاس Maps Reflection و لكن بإعدادات مختلفة للصورتين . للوصول لخرائط Reflection يمكننا فتح القائمة المنسدلة Maps كما فعلنا مع خرائط Bump كما هو موضح بالأسفل.

| Specu<br>G | lar Level: 5 €      |
|------------|---------------------|
| +          | Extended Parameters |
| +          | SuperSampling       |
| +          | Maps                |
| +          | Dynamics Properties |

| obooily           | •                  |
|-------------------|--------------------|
| Filter Color      | \$ None            |
| ☑ Bump            | Map #1 (Benedeti.j |
| Reflection        | Map #2 (Raytrace   |
| Refraction        | None N             |
| E Diselessent H00 | AL North           |

بالضغط على الزر العريض المجاور لكلمة Reflection سنفتح متصفح الخامات Material/Map بالضغط على الزر العريض المجاور لكلمة Reflection سنفتح متصفح الخامات على خرائط Browser كما فعلنا من قبل و كما هو موضح بالأسفل، يمكننا تطبيق أي من الخامات على خرائط Reflection و لكننا هنا سنركز واحده منهم وهي Bitmap

### تطبيق الخريطة الفرعية Bitmap

لو لاحظنا صورة الشمعدان بالأعلى سنجد أن الشمعدان الموجود على اليمين تبدو خامته كأنها من القصدير اللامع، و تبدو أقل أقل تشويشا و أكثر واقعية من الأخرى، وذلك لأننا قمنا بتطبيق

![](_page_6_Picture_2.jpeg)

الانعكاس باستخدام الخريطة الفرعية Bitmap . و يتم تطبيقها بالضغط على زر None و اختيار Bitmap من متصفح الخامات Material/Map Browser الذي سيظهر مثلما فعلنا بالضبط مع خرائط Bump في الجزء الثاني من الدرس. في المثال التالي قمت باختيار أحد الصور الموجودة لدي كخريطة فرعية للإنعكاس. كما هو موضح.

|                                                                    | Image File                                                |                            |   |              | ?  |
|--------------------------------------------------------------------|-----------------------------------------------------------|----------------------------|---|--------------|----|
| History:                                                           | C:\3DSMAX3\Maps\R                                         | EF_MAPS                    |   |              | ٠  |
| Look in: 🔂                                                         | Ref_maps                                                  | •                          | 1 | 1 🗗 🗖        |    |
| Chrmwarp<br>Chromblu<br>Chromic<br>Chromsun<br>Chromsun<br>Lakerem | 🖪 Refmap                                                  |                            |   |              |    |
| File <u>n</u> ame:                                                 | Lakerem2                                                  |                            | - | <u>Q</u> per |    |
| Files of type:                                                     | All Formats                                               |                            | • | Cano         | el |
|                                                                    |                                                           |                            |   |              |    |
| Devices                                                            | Gamma<br>G Use image's ov                                 | m gemme                    | - |              |    |
| Devices                                                            | Gamma<br>C Use image's ov<br>C Use system del             | n genme<br>ault genme      |   | 4            |    |
| Devices<br>Setup<br>Info                                           | Gamma<br>C Use imagels ov<br>O Use system de<br>O Ovenide | m gemme<br>euit gemme<br>S |   |              |    |

هذه هي النافذة الخاصة باختيار صورة Bitmap

![](_page_7_Picture_2.jpeg)

قائمة الإعدادات التي ستظهر لك بعد اختيار الـ Bitmap التي ستستخدمها

![](_page_7_Picture_4.jpeg)

المطلوب:

اسلوب التقييمر

١- يقوم الطالب برسم برسم اي منتج دوراني مجسم (يمكن الحصول على رسم الخط الخارجي Outline الشمعدان في العنوان:
١٠- الخارجي www.helwan.edu.eg/university/applied/pdf/candle.rar
٢- انشاء خامة مناسبة لهذا المنتج
٣- يقوم الطالب بتطبيق الخامة على المنتج